## How to Add a Vehicle to Your Permit

1 VEHICLES

Plate

State

Туре

- <u>Step 1:</u> Next to the text saying VEHICLES, click the +ADD button
- <u>Step 2:</u> Leave Vehicles\*
  blank, and fill out the rest of the \* marked fields
   (Plate type, State, plate, and make) and click save.

| Vehicles *            |   |       |   |
|-----------------------|---|-------|---|
| Leave this field blan | k |       |   |
| Plate Type *          |   |       |   |
| Automobile            | • | Style | • |
| State *               |   |       |   |
| Washington            | • | Color | ٣ |
| Plate *               |   | Year  |   |
| Make*                 | ٣ |       |   |
| Model                 | v |       |   |
| Model                 | Ŧ |       |   |

Make

+ ADD

Permit

Style

• <u>Step 3:</u> Under permits and the permit you would wish to add your new vehicle to, click on the + icon on the right side.

| 1 PERMITS          |                                |            | 🤊 🕇 PURCHASE 🥜 |          |
|--------------------|--------------------------------|------------|----------------|----------|
| Number             | Series                         | Effective  | Expires        | Vehicles |
| <b>X</b> SA7000366 | Student Academic Annual Permit | 09/01/2019 | 06/14/2020     | ⇔ +      |

## Add Vehicle

• <u>Step 4:</u> Under Vehicles\* select the vehicle that you added, and it will automatically populate the other fields. Click save, and the vehicle should turn blue, meaning it is now associated with a permit.

| Vehicles *                        |   |       |   |
|-----------------------------------|---|-------|---|
| Vehicleplate - Washington : TOYO- | ۷ |       |   |
| [Current vehicles]                |   |       |   |
| Plate Type *                      |   |       |   |
| Automobile                        | • | Style | Ŧ |
|                                   |   |       |   |
| State *                           |   |       |   |
| Washington                        | • | Color | v |
|                                   |   |       |   |
| Plate *                           |   |       |   |
| Vehicleplate                      |   | Year  |   |
| Make*                             |   |       |   |
| Tavata                            |   |       |   |
|                                   |   |       |   |
|                                   |   |       |   |
| Model                             |   |       |   |
|                                   |   |       |   |
|                                   |   |       |   |
|                                   |   |       |   |
| 1 VEHICLES                        |   |       |   |
| Plate                             |   |       |   |
| 📔 🗴 🕜 Vehicleplate                |   |       |   |

×